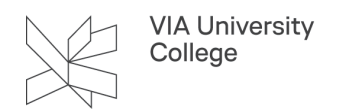

# Zotero: Lovstof efter APA standarden

Denne vejledning henvender sig til studerende og ansatte, der gerne vil angive lovstof i Zotero.

# Schultz Kommunekoncept

## Lov med populartitel

Når du bruger Zotero og vil lave en reference til lovstof fra Schultz- Kommunekoncept, kan du downloade en reference vha Zotero Connector og tilrette felterne med lovstoffets forskellige oplysninger.

1. Indsæt lovens populærtitel i feltet Forfatter/Ophav

2. I feltet Webstedets titel indsætter du lovens nummer og dens fulde titel. Herefter skriver du manuelt: ,med senere ændringer indarbejdet. Schultz

3. Indsæt den dato loven er vedtaget

4. I feltet URL skriver du manuelt: Hentet dags dato fra (f.eks. Hentet marts 4 2020 fra) og indsætter URLén.

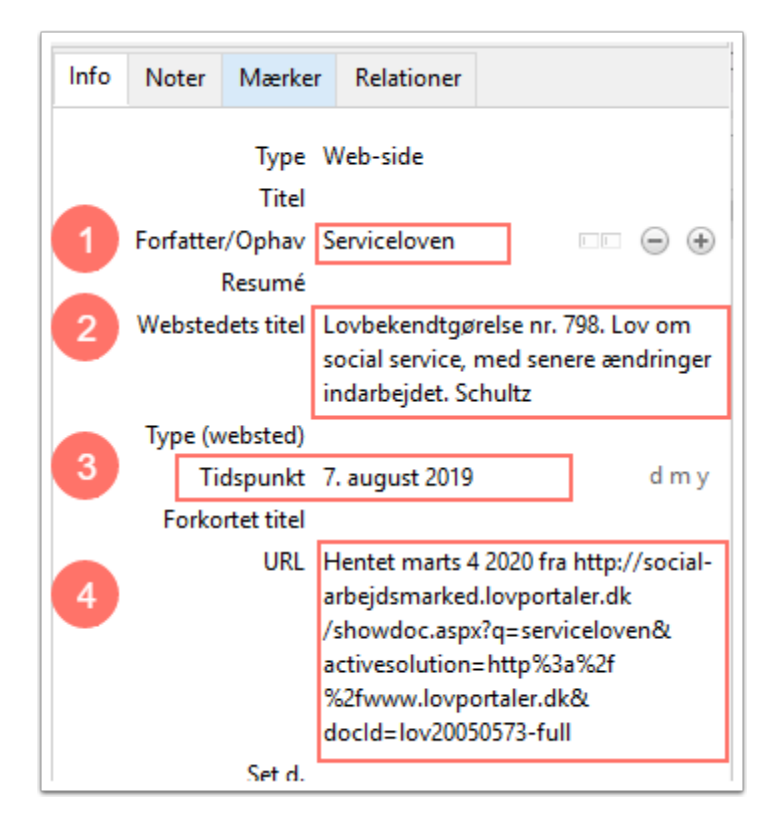

## Lov uden populærtitel

1. I feltet Forfatter/Ophav indsætter du lovens fulde titel.

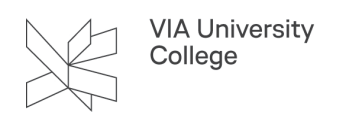

2. Indsæt lovens nummer i feltet **Webstedets titel.** Herefter skriver du manuelt: , med senere ændringer indarbejdet. Schultz.

3. Indsæt den dato loven er vedtaget i feltet Tidspunkt. Må søges frem i Retsinformation.

4. I feltet URL skriver du manuelt: Hentet dags dato fra (f.eks. Hentet marts 4 2020 fra) og indsætter URLén.

| Info                                                       | Noter         | Mærker                         | Relationer                                                                                                    |  |  |  |  |  |  |
|------------------------------------------------------------|---------------|--------------------------------|----------------------------------------------------------------------------------------------------|--|--|--|--|--|--|
|                                                            | Type Web-side |                                |                                                                                                    |  |  |  |  |  |  |
|                                                            |               | Titel                          |                                                                                                    |  |  |  |  |  |  |
| Forfatter/Ophav Lov om en aktiv beskæftigelsesindsats,, (F |               |                                |                                                                                                    |  |  |  |  |  |  |
| Resumé                                                     |               |                                |                                                                                                    |  |  |  |  |  |  |
| 2 Webstedets titel                                         |               | lets titel L                   | Lov nr. 548, med senere ændringer indarbejdet.                                                                                                    |  |  |  |  |  |  |
| Type (websted)                                             |               |                                |                                                                                                    |  |  |  |  |  |  |
| 3                                                          | Tie           | dspunkt 7                      | 7. maj 2019 d m y                                                                                                    |  |  |  |  |  |  |
| Forkortet titel                                            |               |                                |                                                                                                    |  |  |  |  |  |  |
| 4                                                          |               | URL  -<br> a<br> /<br> 9<br> 9 | Hentet februar 112021 fra http://social-<br>rbejdsmarked.lovportaler.dk<br>ShowDoc.aspx?activesolution=http%3a%2f<br>&2fwww.lovportaler.dk&q=Lov+om+en+aktiv+besk<br>&c3%a6ftigelsesindsats&docId=Iov20190548-full |  |  |  |  |  |  |
| Set d.                                                     |               | Set d. 3                       | /3/2020                                                                                                    |  |  |  |  |  |  |
| Sprog                                                      |               | Sprog                          |                                                                                                    |  |  |  |  |  |  |
| Rettigheder                                                |               |                                |                                                                                                    |  |  |  |  |  |  |
|                                                            |               | Ekstra                         |                                                                                                    |  |  |  |  |  |  |
| Tilføjet d.                                                |               |                                | 3/3/2020 13.55.00                                                                                                    |  |  |  |  |  |  |
| Ændret d.                                                  |               |                                | 1/2/2021 11.15.51                                                                                                    |  |  |  |  |  |  |

#### Tilføj paragraffer til dine henvisninger

Du tilføjer paragrafer ligesom du tilføjer sidetal. Indsæt i stedet paragrafen i feltet Suffix, og skriv også komma og mellemrum forinden. F.eks.: ", § 116".

| Servicelove | en, 2022 , § 116                                                                                                    |
|-------------|----------------------------------------------------------------------------------------------------|
|             | Serviceloven (2022), LBK nr 170 af 24/01/2022 Bekendtgørelse af lov om social service<br>Side  Præfiks: Suffiks: , § 116 Omit Author Åbn i Mit Bibliotek |

# Retsinformation

VIA University College

## Lov med populærtitel

Importér loven fra Retsinformation ved hjælp af Zotero Connector (ikonet for browser tilføjelsen kan se forskellig ud alt efter valgt browser) f.eks.:

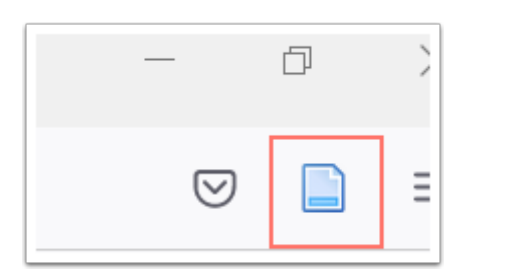

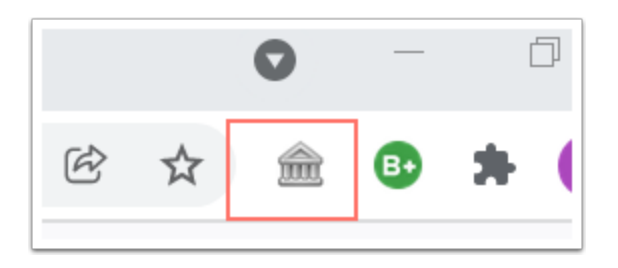

- 1. I den hentede post skal du først kopiere feltet 'nummer'.
- 2. Skift nu '**type'** fra *lov* (vedtaget) til web-side.

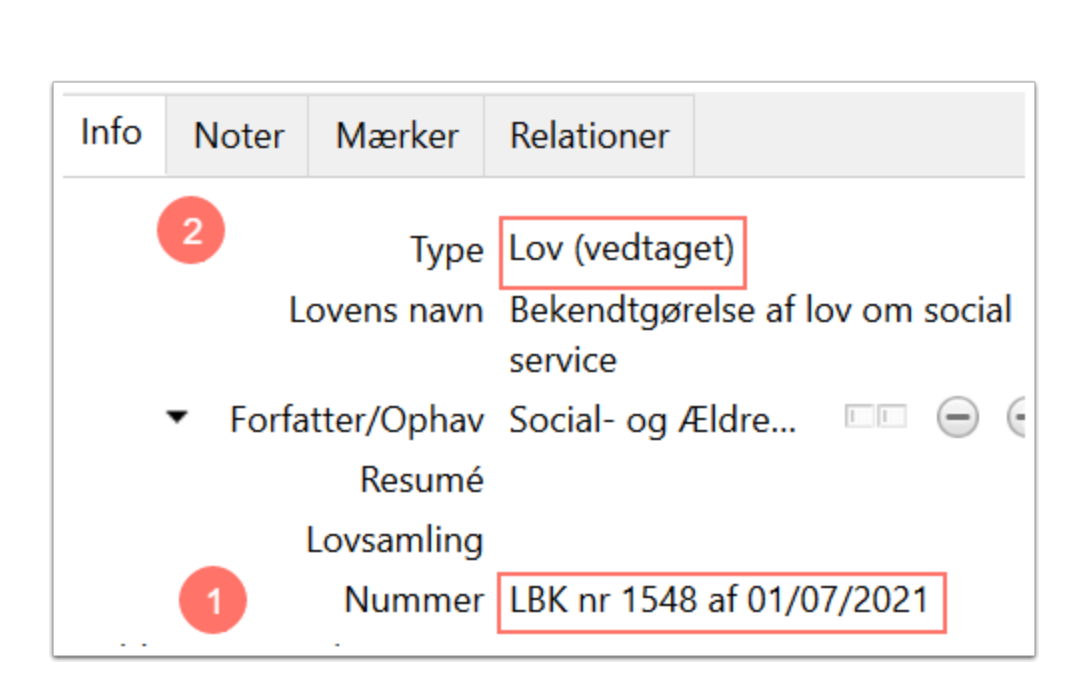

1. Indsæt det kopierede nummer i feltet '**Webstedets titel**', **dato slettes, 'nr'** tilføjes et punktum og det hele afsluttes med **punktum.** 

- 2. Kopier indhold i 'titel' og indsæt i 'Webstedets titel' efter punktum.
- 3. Indhold i 'Forkortet titel' (populærtitel) kopieres
- 4. og indsættes i feltet 'Forfatter/Ophav'.

VIA University College

5. Slet nu indhold i 'forkortet titel' og URL.

| Info                     | Noter     | Mærker       | Relationer                                               |       |  |  |  |  |  |
|--------------------------|-----------|--------------|----------------------------------------------------------|-------|--|--|--|--|--|
| 2 Type Web-side<br>Titel |           |              |                                                          |       |  |  |  |  |  |
| 4                        | Forfatter | /Ophav S     | erviceloven                                              | +     |  |  |  |  |  |
|                          |           | Resumé       |                                                          |       |  |  |  |  |  |
| 1                        | Websted   | lets titel L | LBK nr. 1548. Bekendtgørelse af<br>lov om social service |       |  |  |  |  |  |
|                          | Type (w   | ebsted)      |                                                          |       |  |  |  |  |  |
|                          | Tie       | dspunkt 2    | 021-01-07                                                | y m d |  |  |  |  |  |
| 3                        | Forko     | rtet titel   |                                                          |       |  |  |  |  |  |
|                          |           | URL          | 5                                                        |       |  |  |  |  |  |

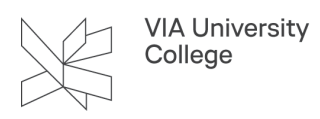

Brug for yderligere hjælp? Kontakt Lærke Bjerg Gade, Ibga@via.dk

03.07.2023